# **Uploading checklist in eBird App**

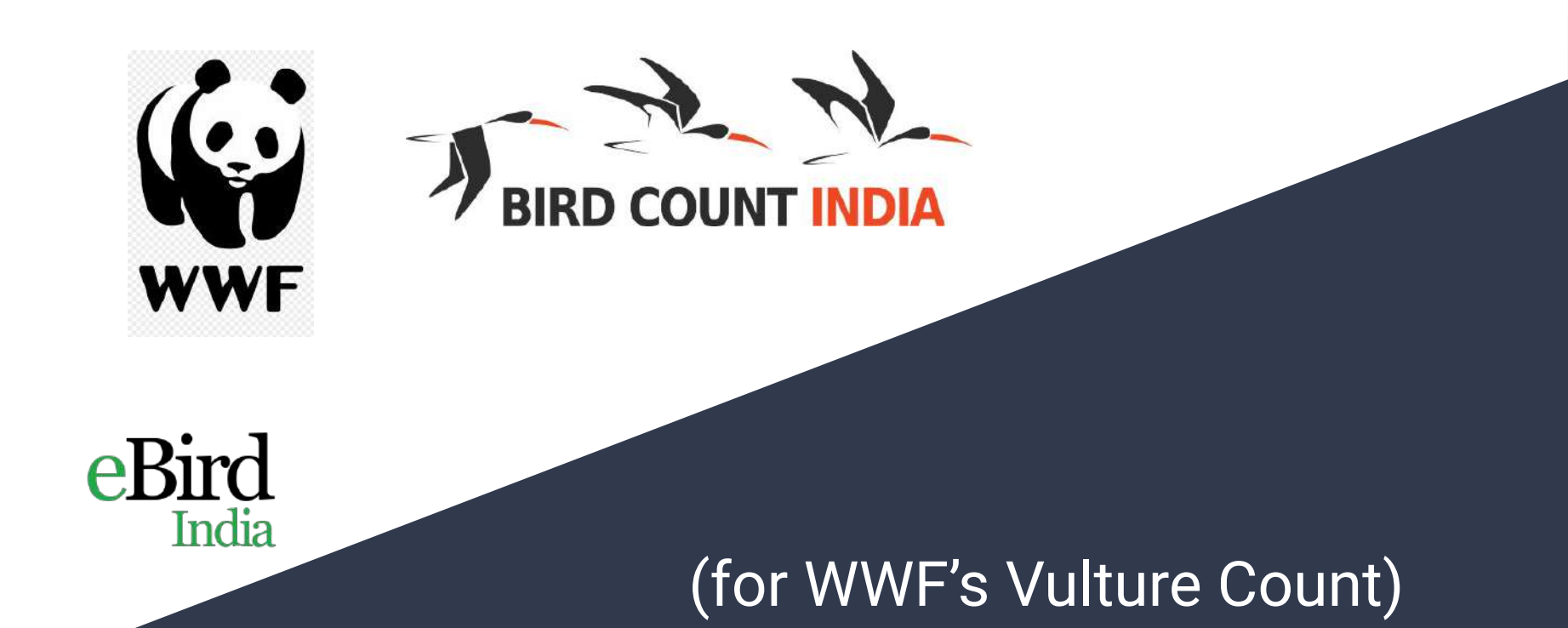

## Download eBird App

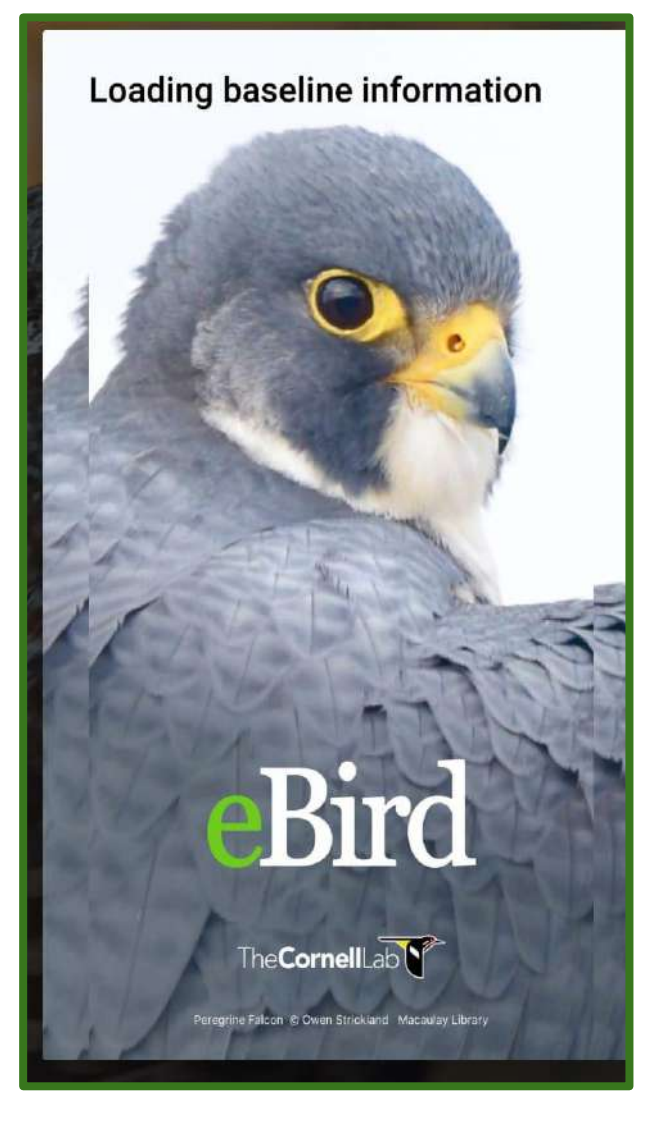

Available at Google Play/ App Store

Watch this video on how to install eBird app and change your app settings to India settings: https://www.youtube.com/watch?v=0M\_AhlzmRHE

## Account Log in/ Create account

|   | Sign In<br>Create Account                            | Email address               |
|---|------------------------------------------------------|-----------------------------|
| _ | Sign In                                              | Email address               |
|   |                                                      |                             |
|   | Forgot Password?                                     | Enter at least 8 characters |
|   | Password &                                           | Choose a password           |
|   | Format Usermanne?                                    | Choose a username           |
|   | Sign in with your<br>Cornell Lab Account<br>Username | Last name                   |
|   | The <b>Cornell</b> Lab                               | First name                  |

## Set Preferences

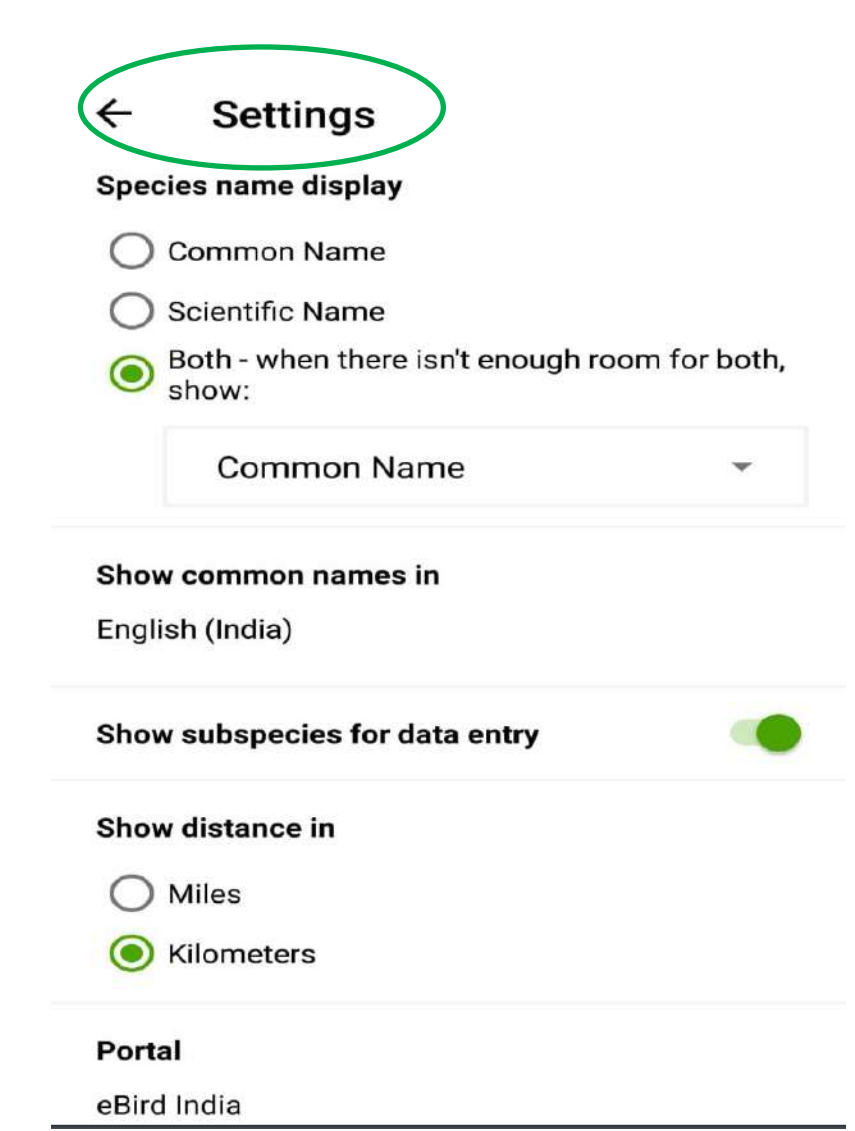

Highly Recommended:

Species name: Both

Language: English (India)

Subspecies for data entry -Off

Distance: Kilo meters

Portal: eBird India

## Install India Bird Pack

| ← Packs                        |           | Q   |
|--------------------------------|-----------|-----|
| SUGGESTED                      | INSTALLED | ALL |
| India<br>12mb                  | BEST      | GET |
| Afghanistan<br><sup>27kb</sup> |           | GET |
| Bangladesh<br><sup>46kb</sup>  |           | GET |
| Bhutan<br>466kb                |           | GET |
| <b>China</b><br>1.7mb          |           | GET |
| <b>Myanmar</b><br>274kb        |           | GET |
| Nepal<br>274kb                 |           | GET |
| Pakistan                       |           | GET |

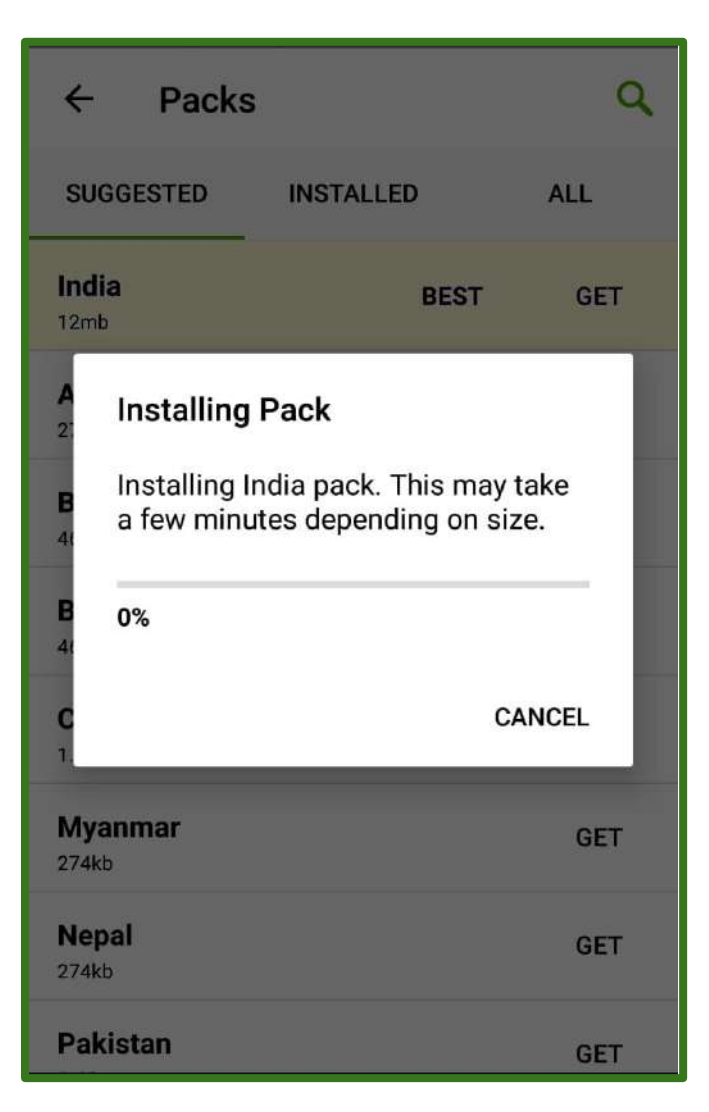

Ensure that you have good internet connection when you are installing the India Bird pack

## Option 1: Using eBird app to report all species including vultures

It is recommended that when you are out for vulture count survey, **report all species** that you can identify to the best of your ability and not just the high highlights. This includes reporting counts of commons birds like crows, pigeons, mynas and so on.

## Launch eBird App

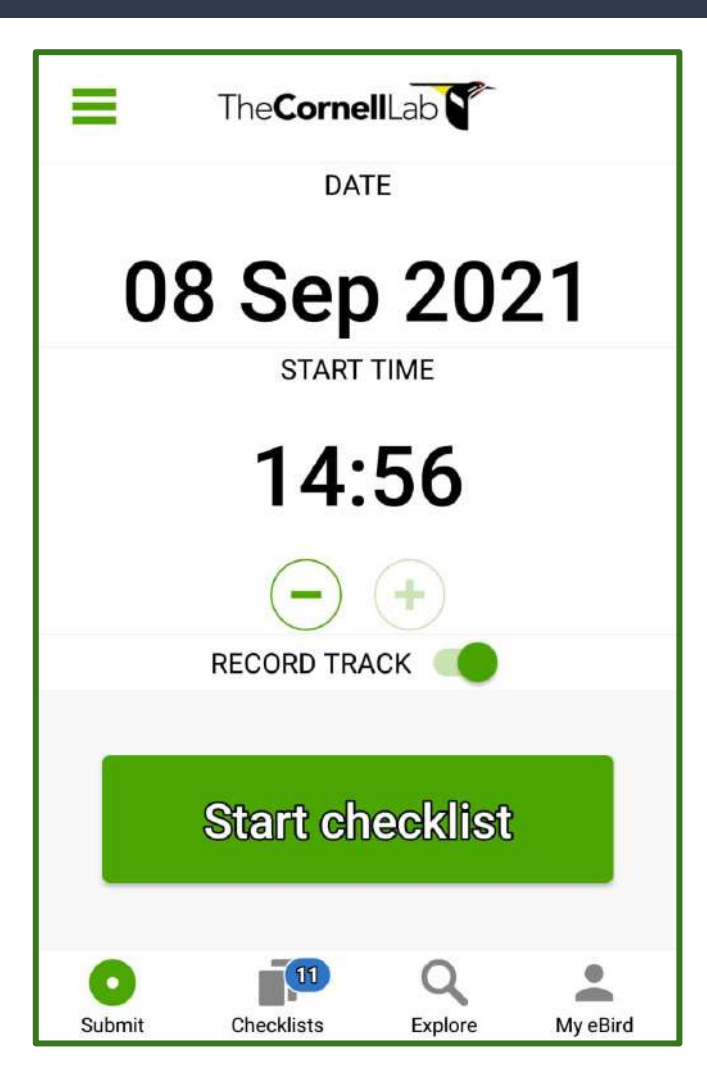

Works like a real time app

Records date and duration of a list

Highly recommended to keep Record Track Option 'On'

## Recording Track is useful

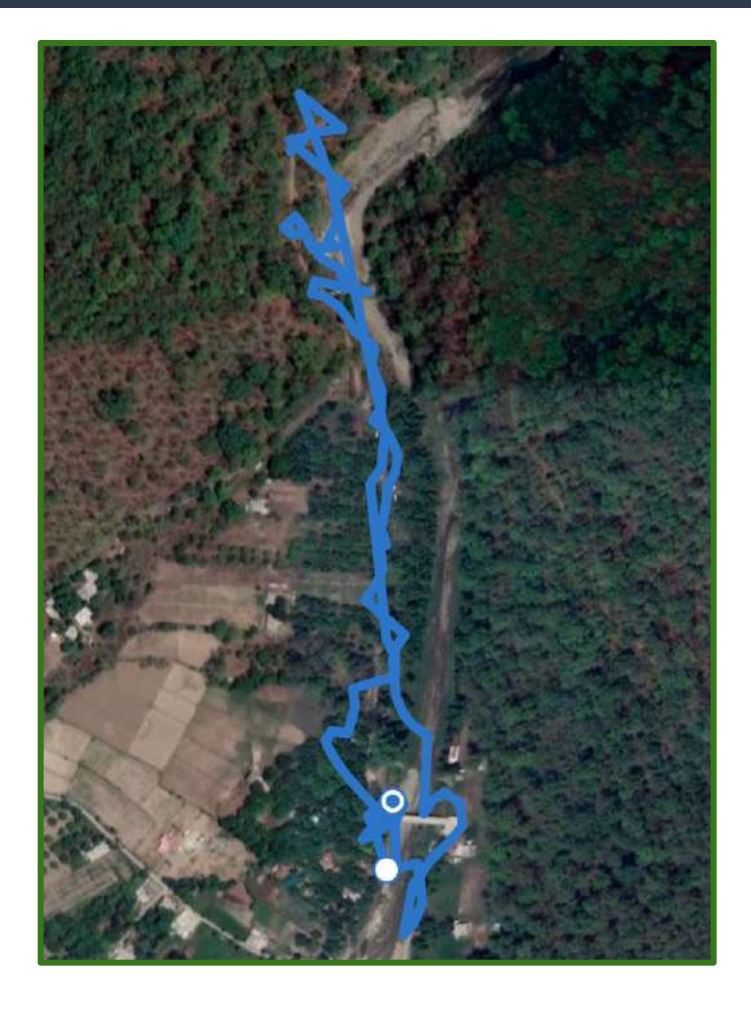

Keep an automated GPS path of your route

Records the distance travelled

## Start Checklist

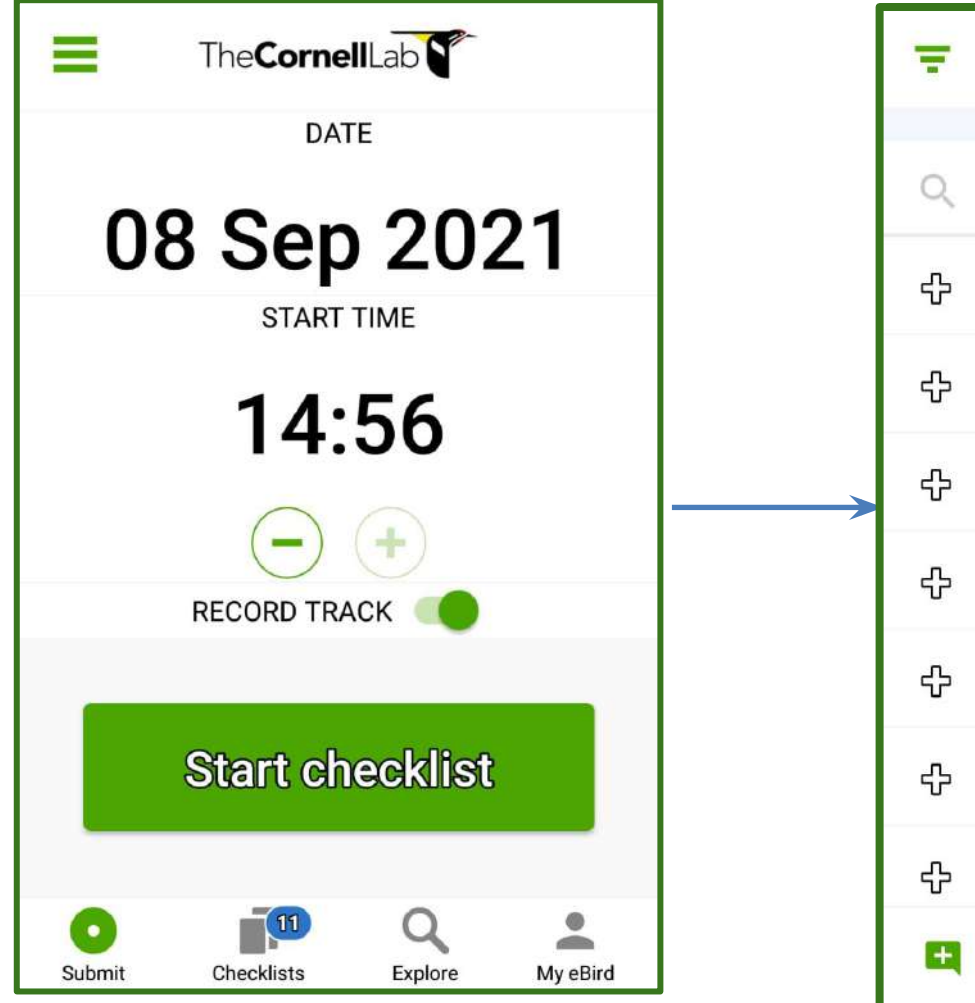

| Ŧ | 00:17 0.00km  Auto selected 13.068, 77.579             |              |
|---|--------------------------------------------------------|--------------|
|   | Likely species based on 840 checklists in 20x20km area | autoselected |
| Q | # species name/code                                    | by app       |
| ÷ | Indian Spot-billed Duck                                |              |
| ÷ | Grey Francolin                                         |              |
| ÷ | Little Grebe                                           |              |
| ÷ | Rock Pigeon (Feral Pigeon)                             |              |
| ÷ | Spotted Dove                                           |              |
| ÷ | Greater Coucal                                         |              |
| ÷ | Greater Coucal (Southern)                              |              |
| E | 두 🖌 Stop                                               |              |

#### Finding species and adding counts

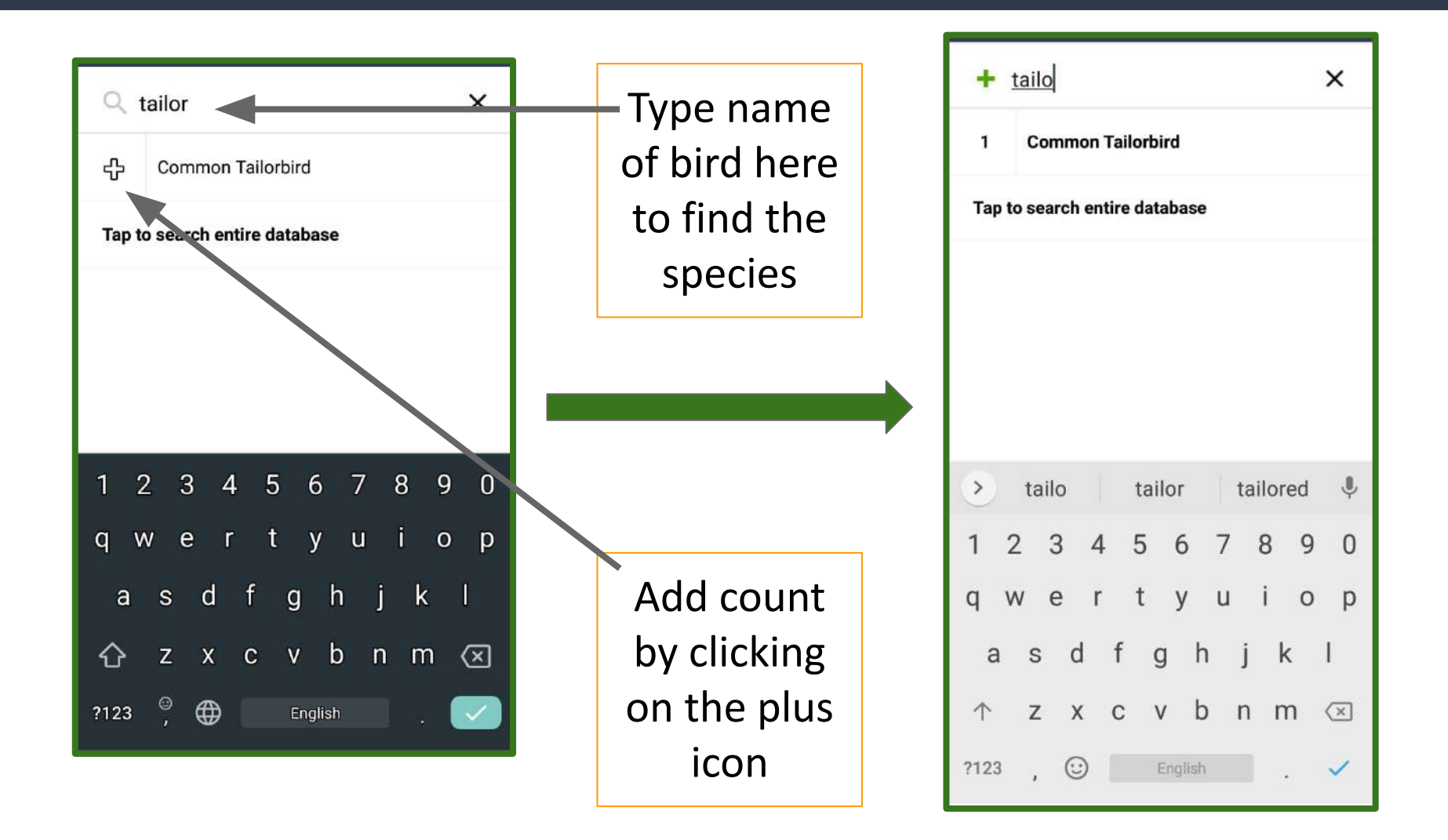

#### Pay attention to rare species

| 04 Sep 4:51PM 😌 Auto selected                           | :   |  |  |  |  |  |  |  |
|---------------------------------------------------------|-----|--|--|--|--|--|--|--|
| Likely species based on 1805 checklists in 20:20km area |     |  |  |  |  |  |  |  |
| + Add observation or find sp                            |     |  |  |  |  |  |  |  |
| Infrequent                                              |     |  |  |  |  |  |  |  |
| 1 Bonelli's Eagle 👄                                     |     |  |  |  |  |  |  |  |
| Unreported & Non-species                                |     |  |  |  |  |  |  |  |
| 2 Egyptian Vulture                                      |     |  |  |  |  |  |  |  |
| 4 Himalayan Griffon<br>(Himalayan Vulture)              | R   |  |  |  |  |  |  |  |
| 2 Long-billed Pipit                                     | R   |  |  |  |  |  |  |  |
|                                                         | - 3 |  |  |  |  |  |  |  |
| E C Review                                              |     |  |  |  |  |  |  |  |

If you see a maroon circle or an orange box with 'R' in it, please add detailed comments on the identity of the bird.

Or take photographs of the rare birds which can be added to the checklist later.

#### Add comments for rare species

| White-rumped Vulture Gyps bengalensis Unreported |      |       |        |        |       |               |          |   | one |
|--------------------------------------------------|------|-------|--------|--------|-------|---------------|----------|---|-----|
| Number Observed Present Merli                    |      |       |        |        |       |               | n<br>D   |   |     |
| Se                                               | en p | erche | d, hav | e pho  | togra | phs <u>to</u> | <u>o</u> |   |     |
| BREE                                             | DING | CODE  |        |        |       |               |          |   | 0   |
|                                                  | t    | Add   | l bree | ding c | ode   |               |          |   |     |
| ۲                                                | t    | 00    |        | to     | р     |               | too      | k | Ļ   |
| 1                                                | 2    | 3     | 4      | 5      | 6     | 7             | 8        | 9 | 0   |
| q                                                | W    | е     | r      | t      | у     | u             | i        | 0 | р   |
| 2                                                | 6    |       | 4 4    | . ,    | n k   |               | i 1      | / |     |

You can add details and comments by clicking on the species name in the list.

Click on done to save the comments

#### Add all species with counts

|    | 07 Sep 9:07AM 😌 Auto selected 🗙                     |
|----|-----------------------------------------------------|
| Li | kely species based on 91 ohecklists in 60x60km area |
| +  | Add observation or find sp                          |
| 1  | Indian Peafowl                                      |
| 1  | Greater Coucal                                      |
| 2  | Rose-ringed Parakeet                                |
| 2  | Red-whiskered Bulbul                                |
| 1  | White-browed Bulbul                                 |
| 1  | Duff-throated Rabbler                               |
| E  | F 🧈 Review                                          |

Add all species that you can identify by sight or sound to the best of your ability

Add counts

# When done, stop checklist and review details

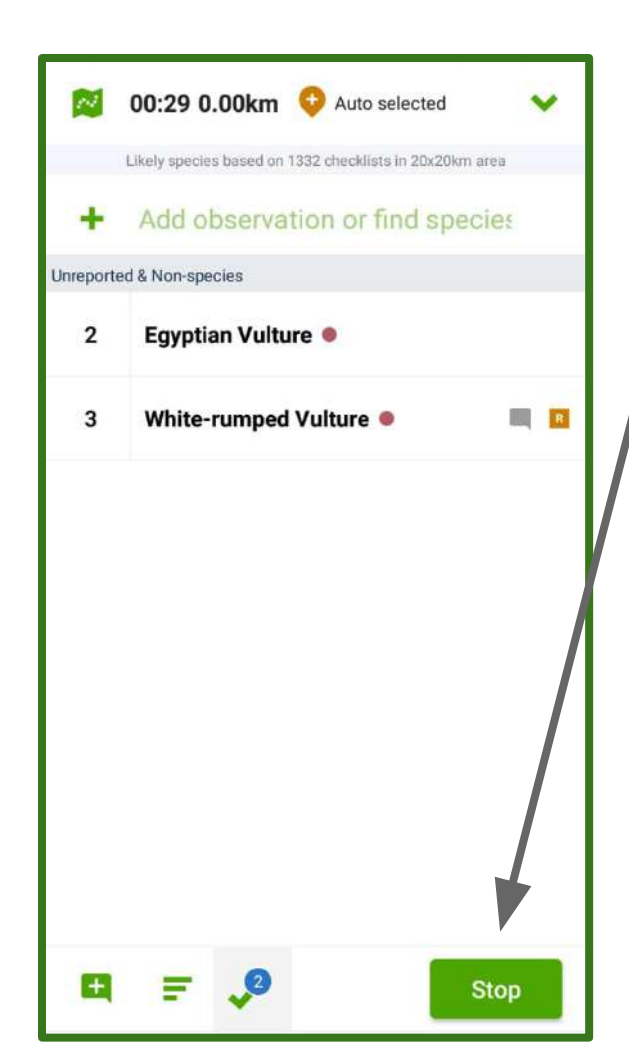

 Once you are done birding, click on 'Stop' to stop the checklist.

2. Review your species before you continue and check there are no mistakes made in adding the species or the count

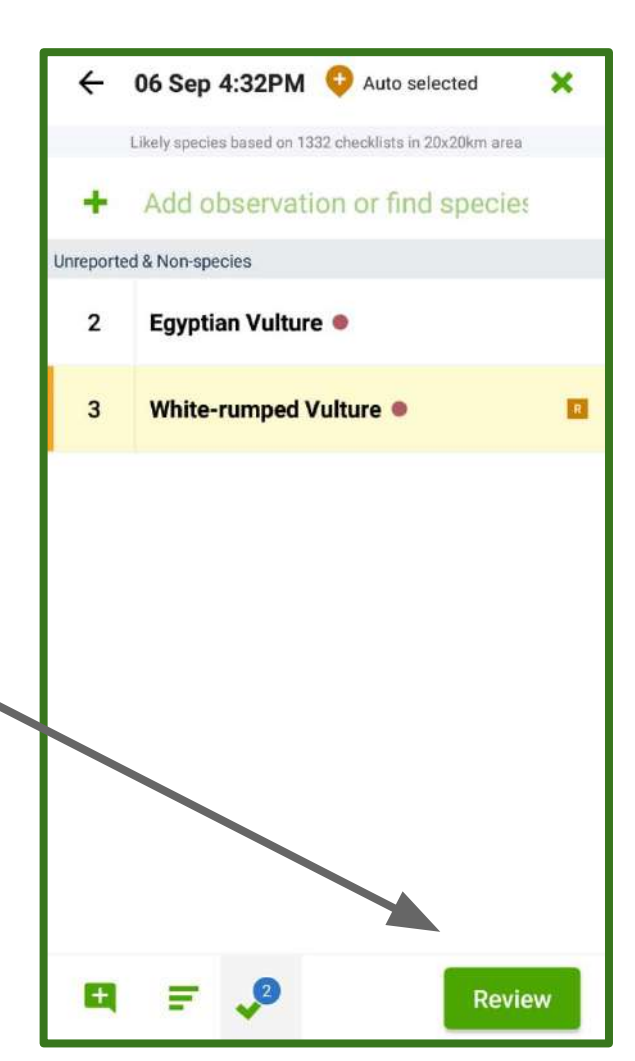

#### **Review Panel**

| ÷              | ← 06 Sep 5:46PM                         |                                |                                  |       |  |  |  |
|----------------|-----------------------------------------|--------------------------------|----------------------------------|-------|--|--|--|
| Cho            | ose a locati                            | on                             |                                  | A     |  |  |  |
| Statio         | onary                                   |                                | -                                | •     |  |  |  |
| Obser<br>1     | vers                                    | Minutes<br>8                   | <b>U</b>                         |       |  |  |  |
| Are y<br>birds | ou submitting a<br>you were able<br>Yes | a complete cho<br>to identify? | ecklist of th<br><mark>No</mark> | e 🔒   |  |  |  |
| Com            | ments                                   |                                |                                  |       |  |  |  |
| 2 Sp           | ecies                                   |                                |                                  | Ľ     |  |  |  |
| 2              | Egyptian Vu                             | lture 鱼                        |                                  |       |  |  |  |
| 3              | White-rump                              | ed Vulture 🗕                   |                                  |       |  |  |  |
|                |                                         |                                | Con                              | tinue |  |  |  |

- Date and Time
- Location
  - Observation type
  - Observers and
  - Duration
- Complete checklist or not
- Comments
- Species list

#### Complete checklist click on 'Yes'

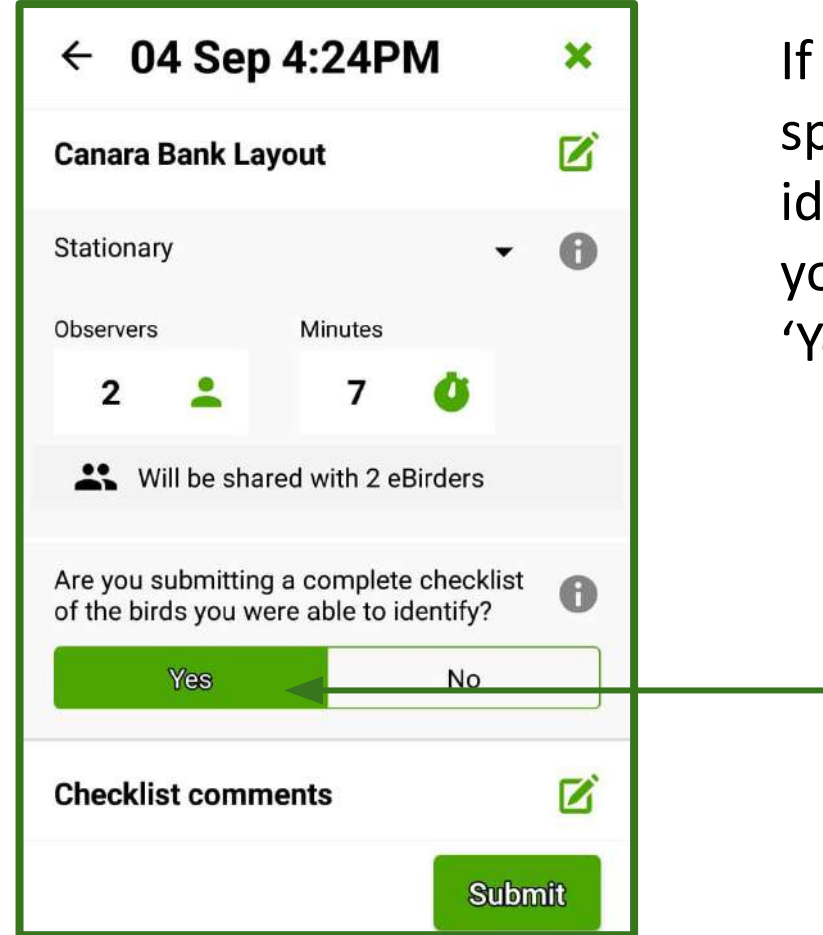

If you are reporting all species that you could identify to the best of your ability then click on 'Yes'

### Incomplete checklist click on 'No'

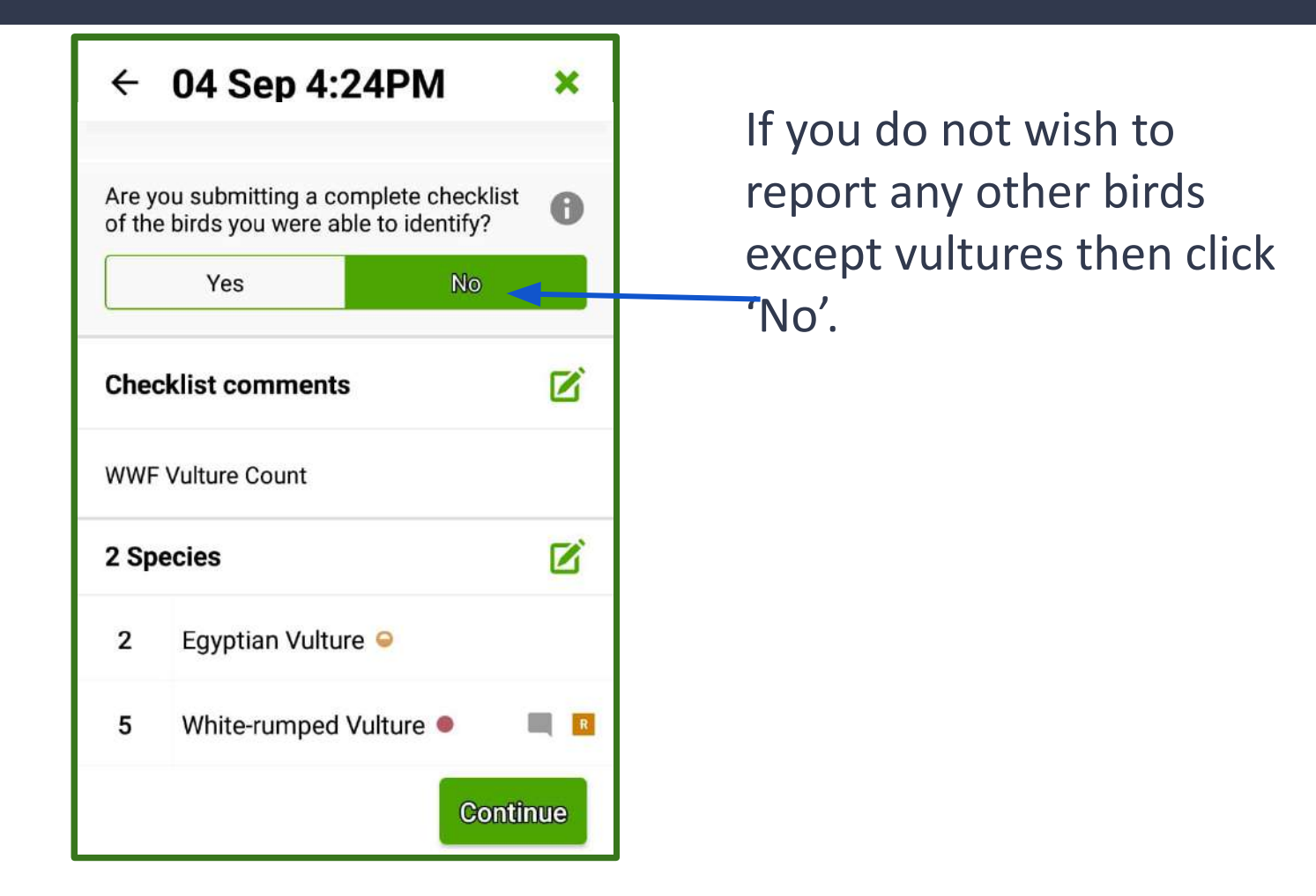

# Sharing Checklist

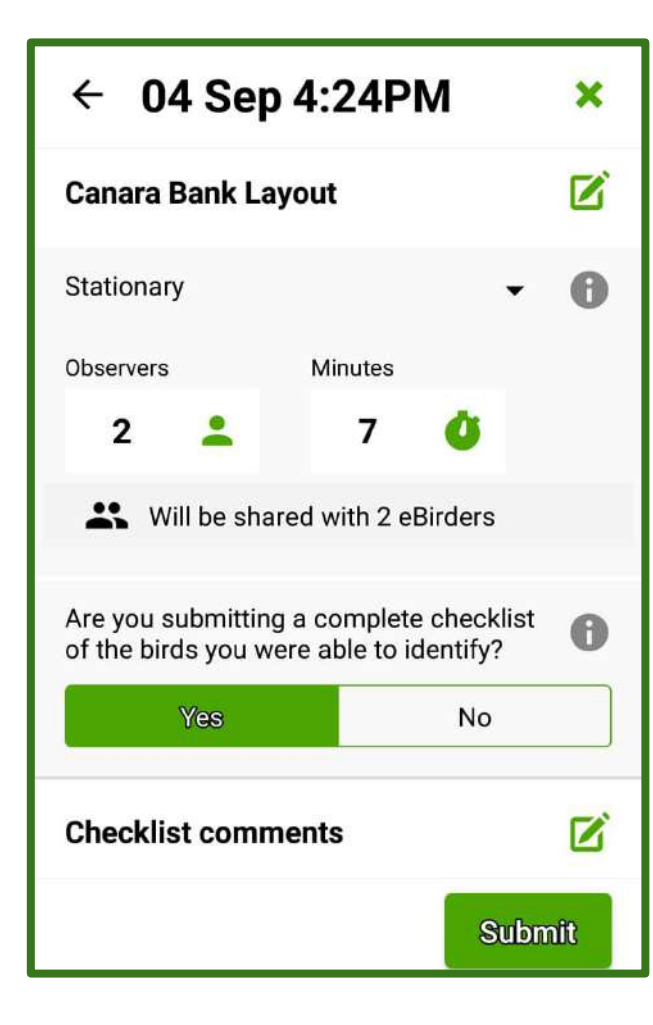

By changing number of observers more than 1, you can share checklist Click on sharing Type the eBird ID of Recent those who were birding with you a W Mandatory to share all lists with а wwfindia.raptor Tap enter on your phone ?123 to type another userID

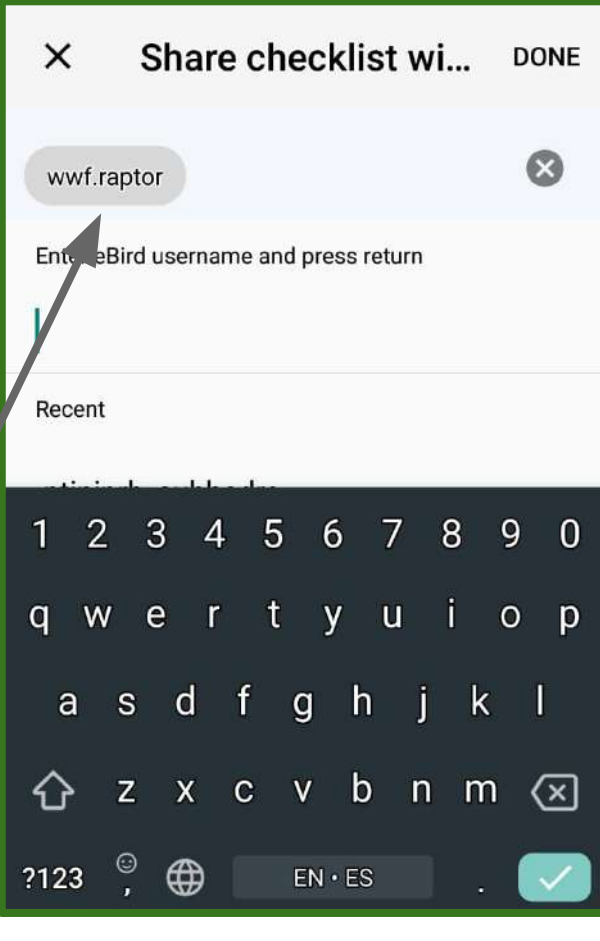

## Completing sharing checklist

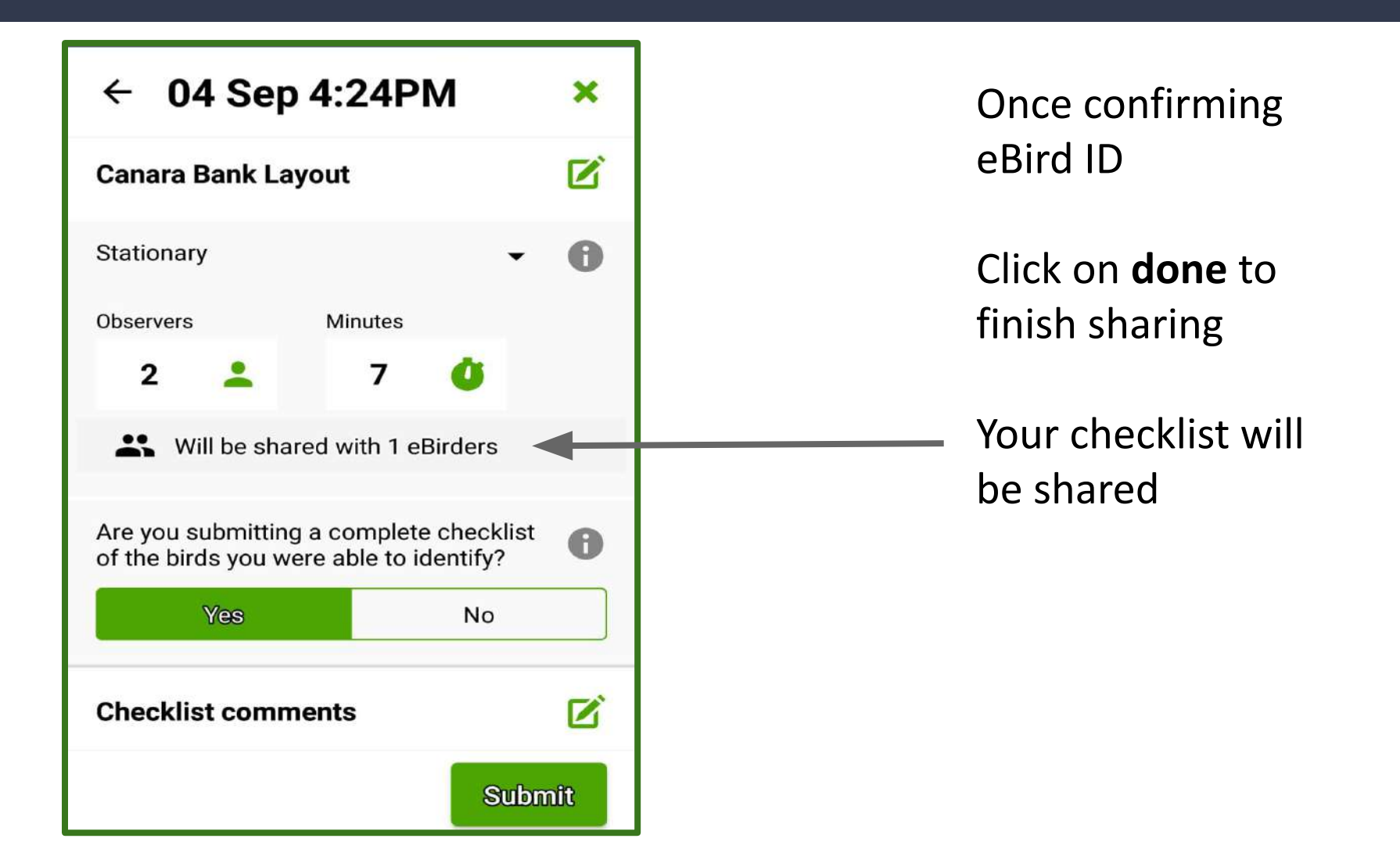

## Use 'Autoselected' location

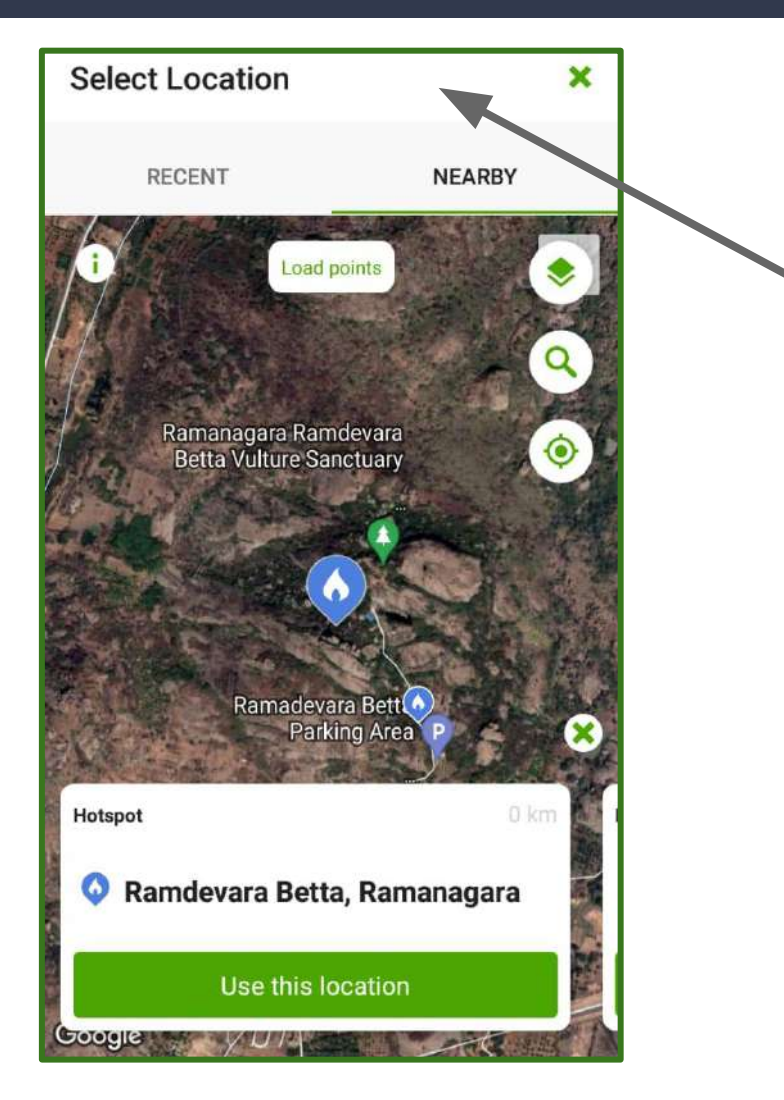

Since your app has already taken your GPS location then you could continue with the **autoselected location**.

You can rename the location by giving an appropriate name

Click on 'Use this location'

#### Close list if no data connection

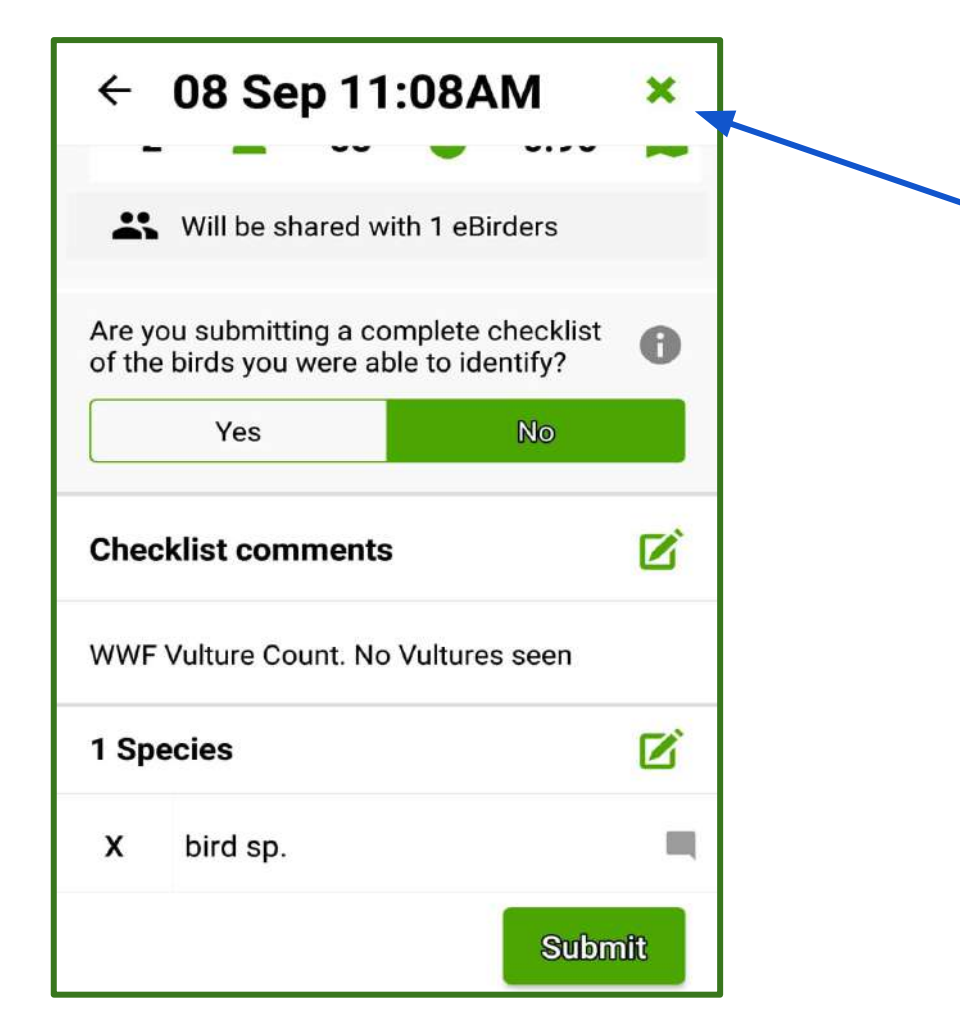

If no data connection, then close the list and it will be saved in your 'Not Submitted'

You can submit all your lists in the 'Not Submitted' whenever you have data connection.

#### Submit list if you have data connection

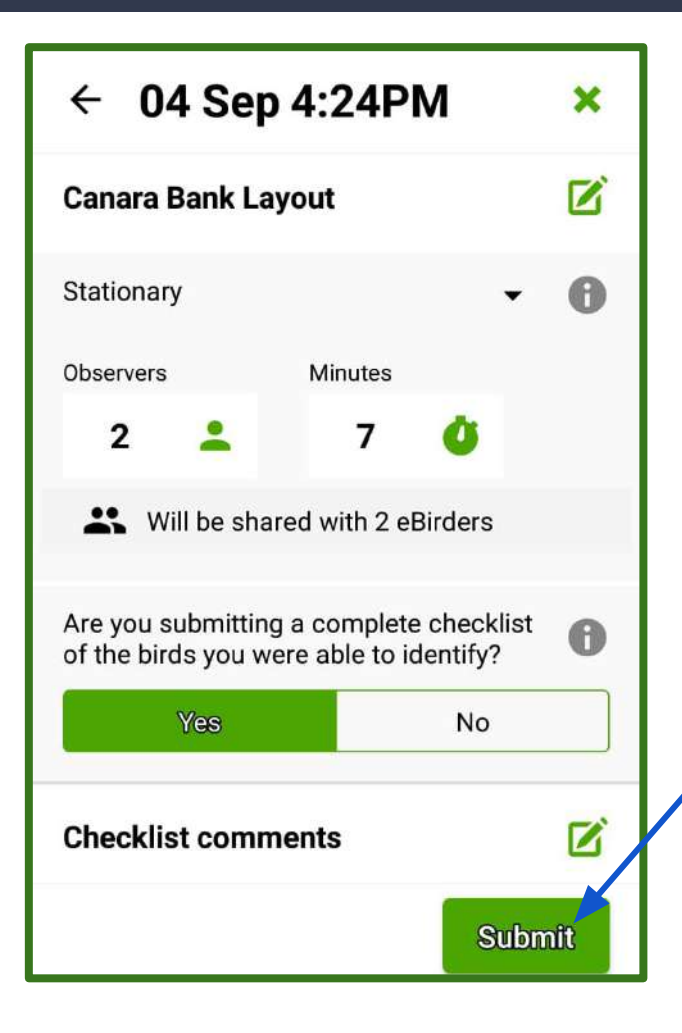

If you have data connection then you can submit the list Option 2: Using eBird app if you only want to report vultures...

If you are interested only in searching for Vultures then you can use this method to report presence/ absence of vultures.

We recommend that you still upload checklist in eBird even if you don't not come across any vultures during your vulture count survey.

## Start Checklist

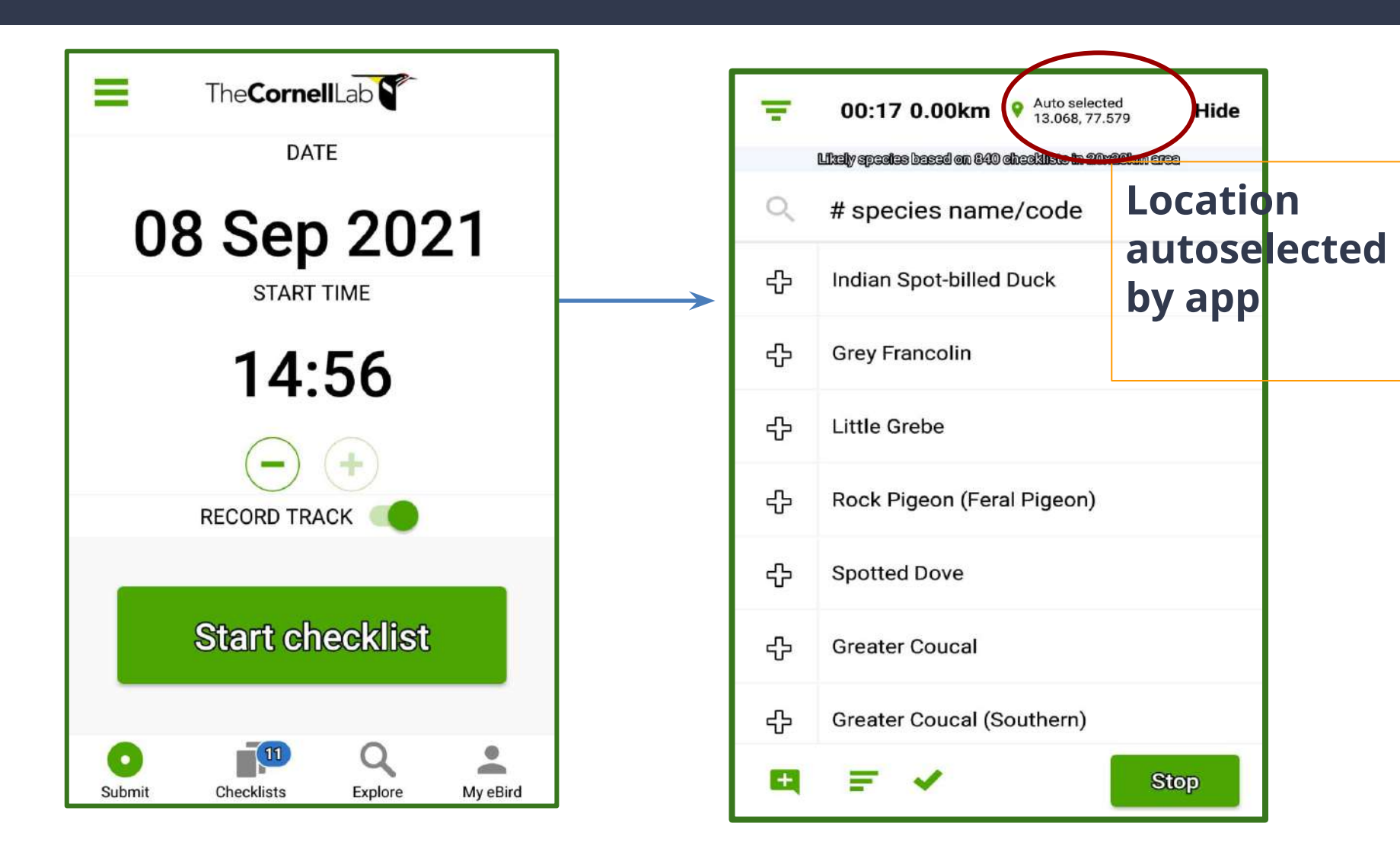

#### Start adding species that you see

| ← 06 Sep 5:46PM |                                         |                                  |                      |  |  |  |
|-----------------|-----------------------------------------|----------------------------------|----------------------|--|--|--|
| Cho             | ose a locati                            | on                               | A                    |  |  |  |
| Statio          | onary                                   |                                  | • 0                  |  |  |  |
| Obser<br>1      | vers                                    | Minutes<br>8 Ů                   |                      |  |  |  |
| Are y<br>birds  | ou submitting a<br>you were able<br>Yes | a complete check<br>to identify? | list of the <b>f</b> |  |  |  |
| Com             | ments                                   |                                  |                      |  |  |  |
| 2 Sp            | ecies                                   |                                  | ß                    |  |  |  |
| 2               | Egyptian Vu                             | lture 鱼                          |                      |  |  |  |
| 3               | White-rump                              | ed Vulture 鱼                     | = •                  |  |  |  |
|                 |                                         |                                  | Continue             |  |  |  |

Add detailed comments when app shows species marked in maroon as Unreported or an orange square with R which means Rare.

#### Add comments/ photos

| White-rumped Vulture Gyps bengalensis                  |               |       |        |        |       |               |     | Do           | one |
|--------------------------------------------------------|---------------|-------|--------|--------|-------|---------------|-----|--------------|-----|
| • Unreported<br>Number Observed<br>3 * Dresent<br>BIRD |               |       |        |        |       |               |     | n"<br>⊨<br>D |     |
| S                                                      | een p         | erche | d, hav | e pho  | togra | phs <u>to</u> | Q   |              |     |
| BREE                                                   | BREEDING CODE |       |        |        |       |               |     | 0            |     |
|                                                        | +             | Add   | l bree | ding c | ode   |               |     |              |     |
| ۲                                                      | t             | 00    |        | to     | р     |               | too | k            | Ļ   |
| 1                                                      | 2             | 3     | 4      | 5      | 6     | 7             | 8   | 9            | 0   |
| q                                                      | W             | е     | r      | t      | у     | u             | i   | 0            | р   |
| 2                                                      |               |       | 4 4    | -      | ч I   | h i           |     | ,            |     |

You can add details and comments by clicking on the species name in the list.

You could also take photographs and add it later after you have uploaded the list

Click on 'Done' to save the comments

#### Select 'bird sp' if you do not see any vultures

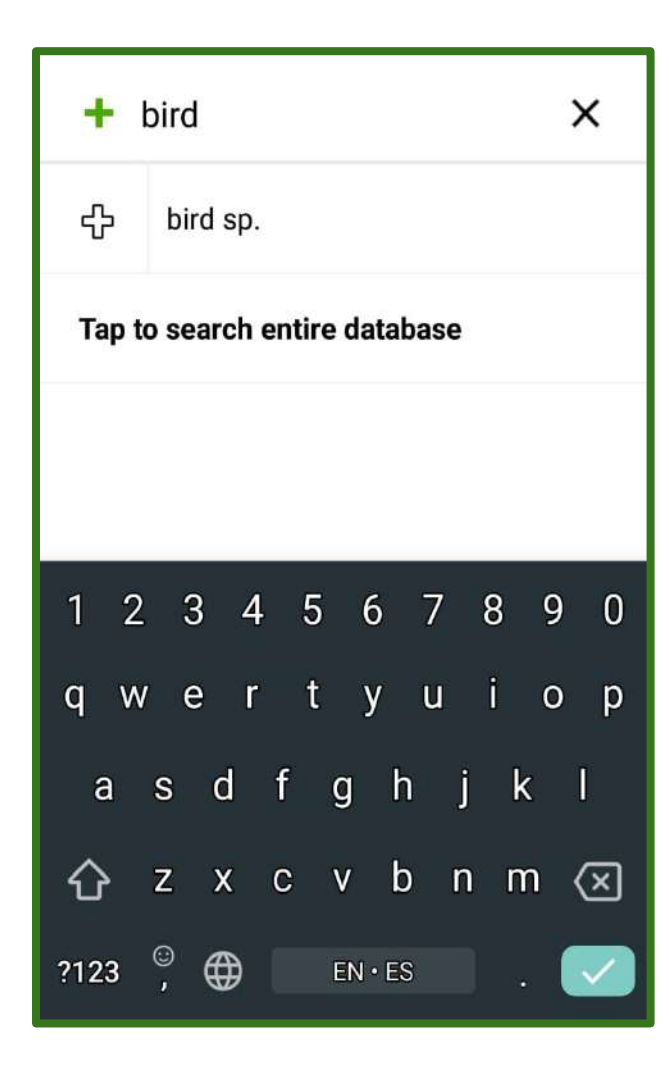

Select '**bird sp'** from the app and

Click on it and in the comment box, check the box under 'Present'

Add comments as 'No Vultures Seen'

#### Select 'bird sp' if you do not see any vultures

| + bird                        | × bird     | <b>l sp.</b><br><sup>sp.</sup> |      | Done                  |   | <b>bird sp.</b><br>Aves sp. | Done    |
|-------------------------------|------------|--------------------------------|------|-----------------------|---|-----------------------------|---------|
| + bird sp.                    | Number Ob  | served                         |      | Present               |   | Number Observed             | Present |
| Tap to search entire database | Details    |                                |      |                       | - | þetails                     |         |
|                               | BREEDING C | ODE                            |      | θ                     |   | BREEDING CODE               | 0       |
| Type bird sp.                 | +          | Add breeding o                 | code |                       |   | Add breeding code           |         |
|                               |            |                                |      |                       |   | < 🕑 GIF 🏟 (                 | s V     |
| Click on it                   |            |                                |      |                       |   | 1 2 3 4 5 6                 | 7 8 9 0 |
|                               | 1          | 2                              | 3    | -                     |   | QWERTY                      | U I O P |
| Tick the box for              | 4          | 5                              | 6    | <u> </u>              |   | ASDFGH                      | JKL     |
| present                       | 7          | 8                              | 9    | $\left(\times\right)$ |   | ↑ Z X C V B                 | ΝΜ 🗵    |
|                               | ,          | 0                              |      | →I                    |   | ?123 , 😳 English            | . ↔     |

## Add comments for bird sp.

| ← 06 Sep 9:30AM                                                                 | ×     |  |  |  |  |  |  |
|---------------------------------------------------------------------------------|-------|--|--|--|--|--|--|
| Ramdevara Betta, Ramanagara                                                     |       |  |  |  |  |  |  |
| Incidental 👻                                                                    | 0     |  |  |  |  |  |  |
| Observers 2                                                                     |       |  |  |  |  |  |  |
| Will be shared with 1 eBirders                                                  |       |  |  |  |  |  |  |
| Are you submitting a complete checklist of the birds you were able to identify? | 0     |  |  |  |  |  |  |
| Yes No                                                                          |       |  |  |  |  |  |  |
| Checklist comments                                                              | P     |  |  |  |  |  |  |
| WWF Vulture Count, count done but no vultures                                   | seen. |  |  |  |  |  |  |
| 1 Species                                                                       | Ø     |  |  |  |  |  |  |
| X bird sp.                                                                      |       |  |  |  |  |  |  |
| Subr                                                                            | nit   |  |  |  |  |  |  |

In the species and checklist comments both, mention- "WWF's vulture count but no vultures seen".

#### Select 'No' for an Incomplete List

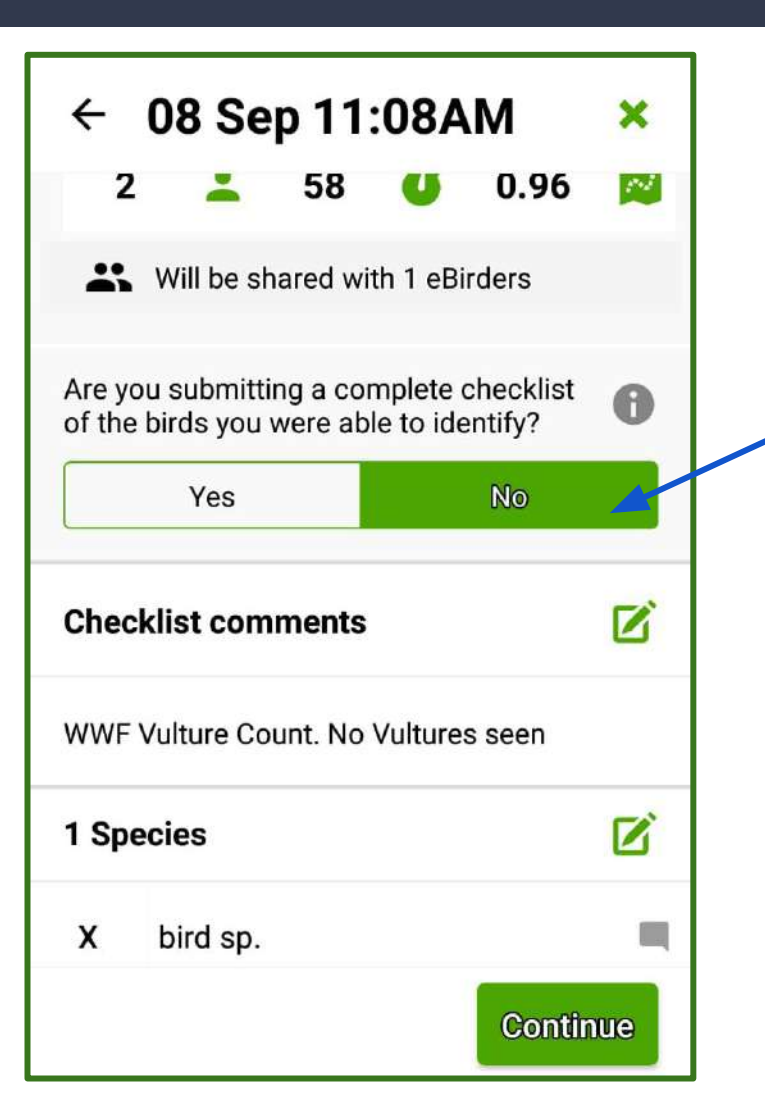

Since you focused only on reporting presence/ absence of vultures and not any other species, then this list can be marked as Incomplete by clicking on 'No'

# Sharing Checklist

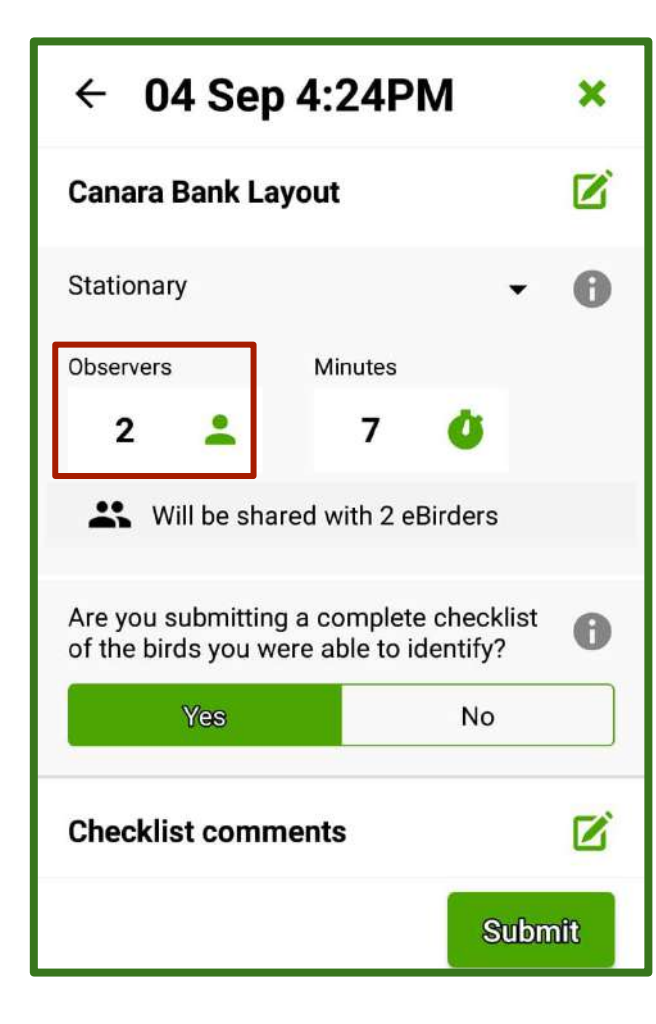

By changing number of observers more than 1, you can share checklist

Click on sharing

Type the eBird ID of those who were birding with you

Mandatory to share all lists with wwfindia.raptor

Tap enter on your phone to type another userID

| × Share checklist wi                  | DONE      |
|---------------------------------------|-----------|
| wwf.raptor                            | $\otimes$ |
| Enter eBird username and press return |           |
| T                                     |           |
| Recent                                |           |
| atiningh anglehadar                   |           |
| 1 2 3 4 5 6 7 8                       | 90        |
| qwertyui                              | ор        |
| as dfghjk                             | : 1       |
| 습 z x c v b n m                       | י ⊠       |
| ?123 <sup>©</sup> , ∰ en∙es .         |           |

## Completing sharing checklist

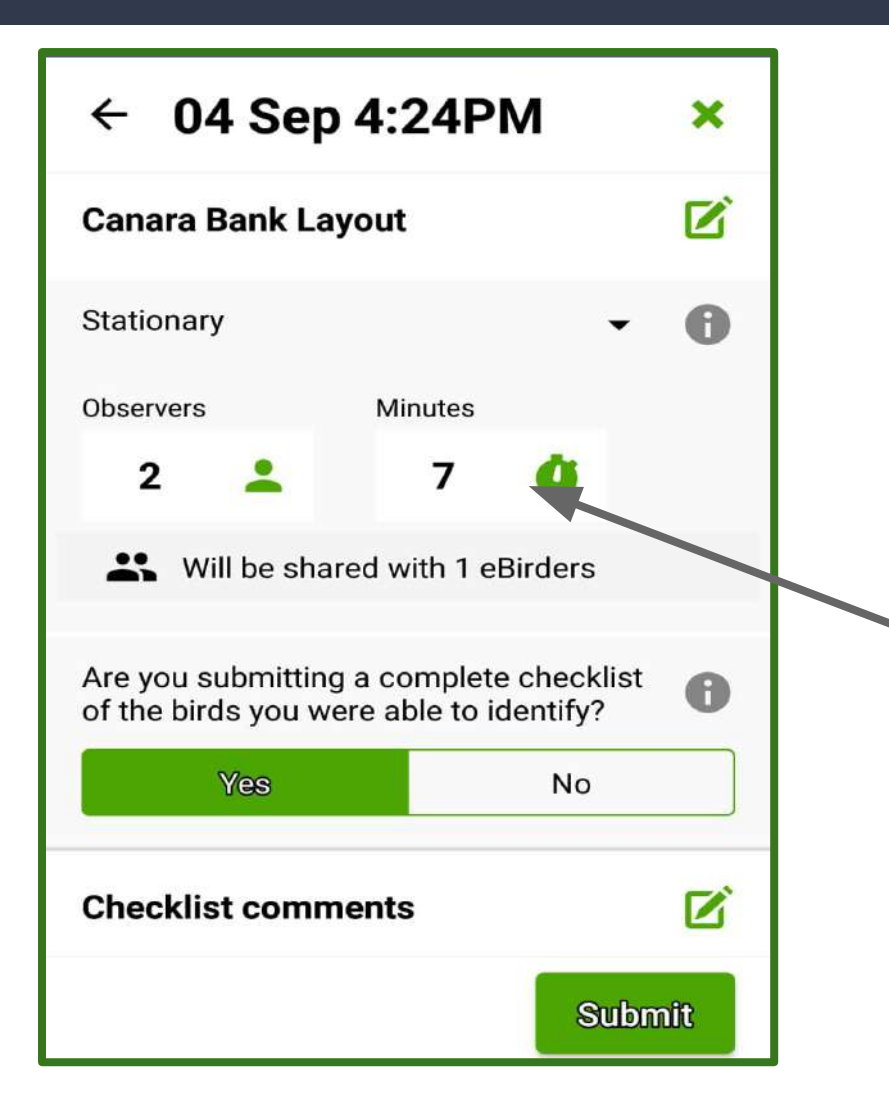

Once confirming eBird ID

Click on done to finish sharing

Your checklist will be shared

# Stop List when done and choose location

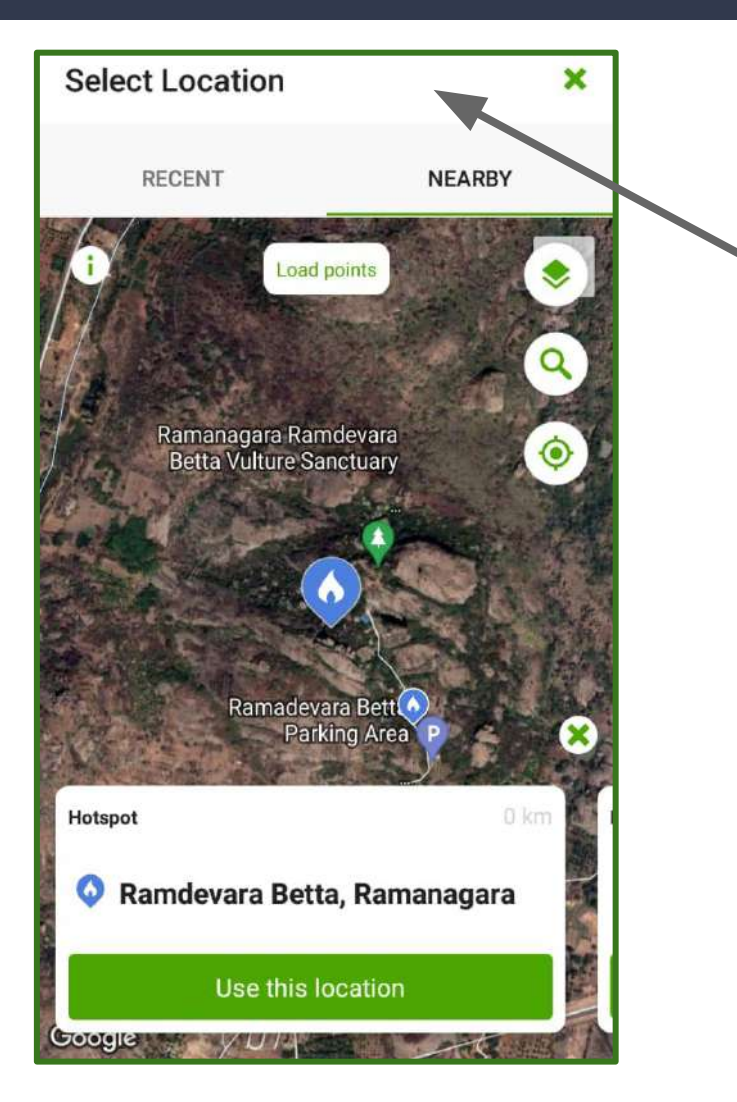

Since your app has already taken your GPS location then you could continue with the **autoselected location**.

If you want, you may rename the location by giving an appropriate name

Click on 'Use this location'

#### Submit list if you have data connection

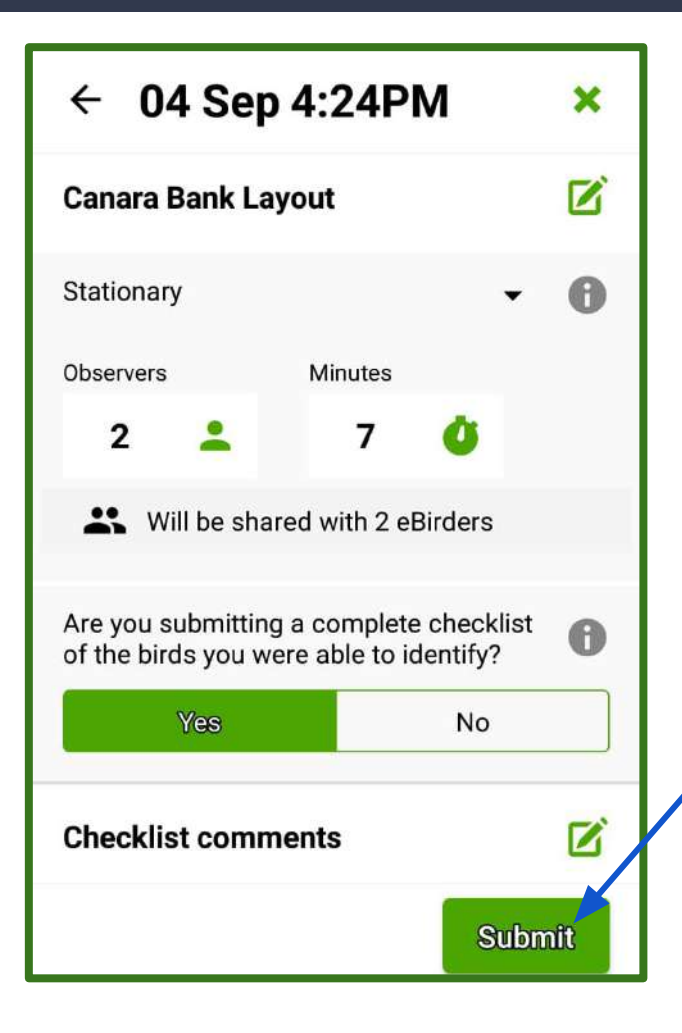

If you have data connection then you can submit the list

#### Close list if no data connection

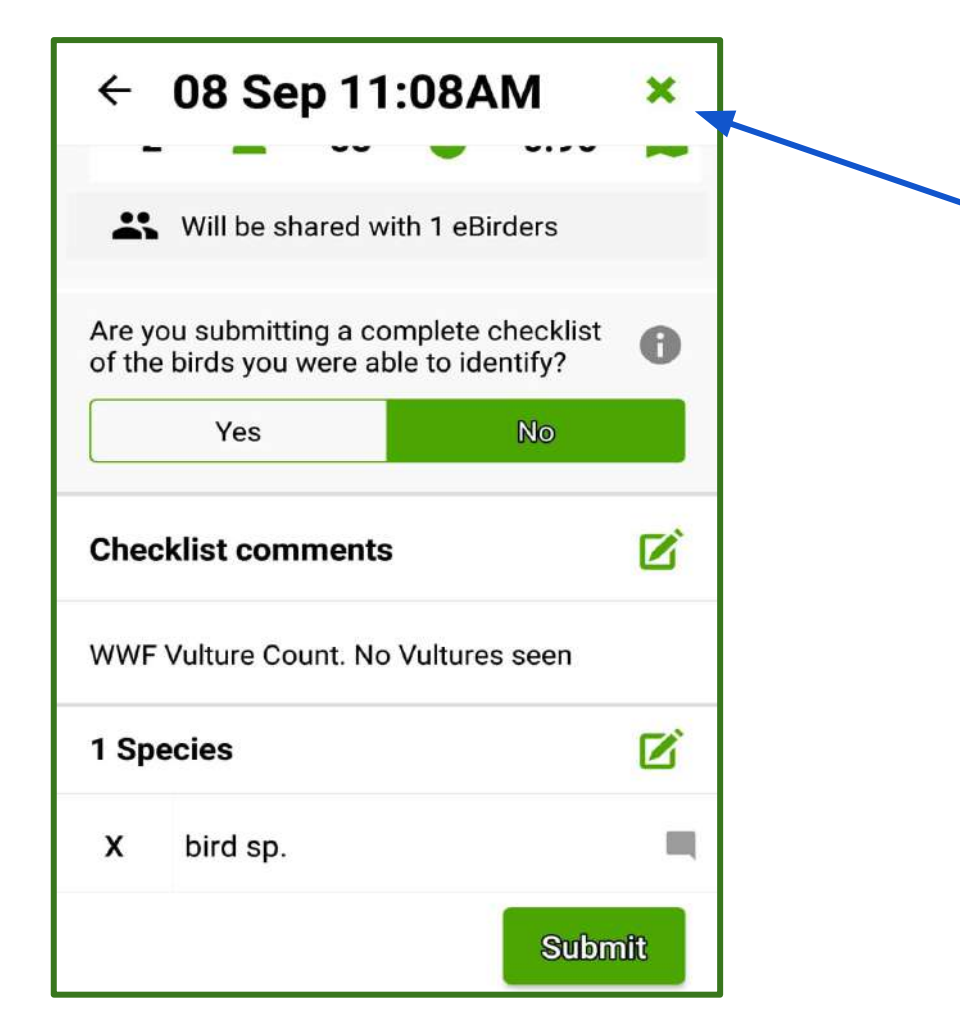

If no data connection, then close the list and it will be saved in your 'Not Submitted'

You can submit all your lists in the 'Not Submitted' whenever you have data connection.

#### Yay! Your checklist has been submitted

Once you have uploaded your checklist, you will see a message saying so.

You can always edit your checklist by visiting www.eBird.org/india

Sign in to your eBird account and add/ edit details.

For further queries on eBird write to us at *skimmer@birdcount.in* 

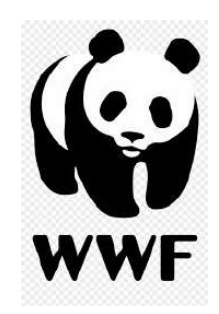

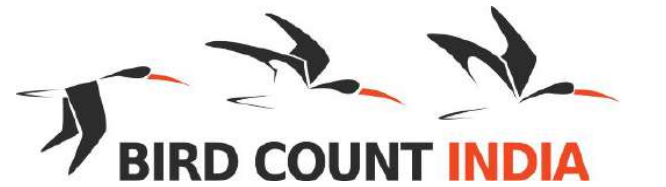

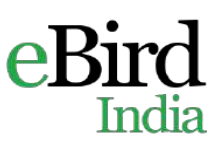